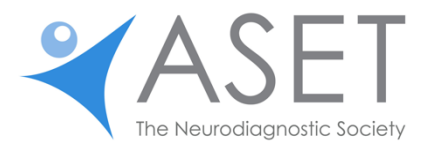

## How to Access Online Journal Quizzes:

NOTE: You must log out of your ASET account and log back in to trigger your enrollment in any newly purchased journal quiz before it will be loaded into your learning account.

1. Visit https://www.aset.org, click on Education then My Courses or https://www.aset.org/my-courses/

|                                                                                                    | RESOURCE     | ABOUT                 | JOIN / LOG IN                                                                                          | - 0 |
|----------------------------------------------------------------------------------------------------|--------------|-----------------------|----------------------------------------------------------------------------------------------------|-----|
| FDUCATION                                                                                              |              |                       |                                                                                                    |     |
|                                                                                                    |              |                       |                                                                                                    |     |
| Staying current in the profession has always been a standard necessary                                 | in providing | quality healt         | h care.                                                                                                |     |
|                                                                                                    |              |                       |                                                                                                    |     |
|                                                                                                    |              |                       |                                                                                                    |     |
|                                                                                                    |              |                       |                                                                                                    |     |
|                                                                                                    |              |                       |                                                                                                    |     |
| My Courses                                                                                             |              |                       | Quick Links                                                                                            | ٦   |
| My Courses                                                                                             |              |                       | Quick Links<br>My Courses                                                                              | ٦   |
| My Courses<br>Click below to access your online courses, webinars, or                                  |              |                       | Quick Links<br>My Courses<br>Store                                                                     | ٦   |
| My Courses<br>Click below to access your online courses, webinars, or<br>journal entrzes.              |              | The Neu               | Quick Links<br>My Courses<br>Store<br>arodiagnostic Journal                                            |     |
| My Courses<br>Click below to access your online courses, webinars, or<br>journal outgrees.             |              | The Neu               | Quick Links<br>My Courses<br>Store<br>arodiagnostic Journal                                            |     |
| My Courses<br>Click below to access your online courses, webinars, or<br>journal-muzzes,<br>wy courses | [            | The Neu               | Quick Links<br>My Courses<br>Store<br>rodiagnostic Journal<br>Journal Quizzes                          |     |
| My Courses<br>Click below to access your online courses, webinars, or<br>journal entryes.              | [            | The Neu<br>ASET CEU A | Quick Links<br>My Courses<br>Store<br>arediagnostic Journal<br>Journal Quizzes<br>pp Options & Pricing |     |

2. Scroll to New LMS, enter your email and password, click Login.

| WARKENSON       BOULTION       BOULTION <t< th=""><th></th><th></th><th></th><th></th><th></th><th></th><th></th><th></th><th></th></t<>                                                                                                    |                                           |                                                                                           |                                                                                    |                                                   |                                            |                                                    |                                                             |                                                                  |               |
|----------------------------------------------------------------------------------------------------|-------------------------------------------|-------------------------------------------------------------------------------------------|------------------------------------------------------------------------------------|---------------------------------------------------|--------------------------------------------|----------------------------------------------------|-------------------------------------------------------------|------------------------------------------------------------------|---------------|
| NY COURSES  Not Sure Which LMS?  As the subscription of the second second secon | <b>¥</b> AS                               | ET                                                                                        | MEMBERSHIP                                                                         | EDUCATION                                         | EVENTS                                     | GET INVOLVED                                       | RESOURCES                                                   | ABOUT                                                            | JOIN / LOG IN |
| Not Sure Which LMS? ASET has launched a new learning management system (LMS) to deliver an optimal learning experience for all learners. If you enrolled in courses, webinars, or journal quizzes before January 11, 2022, you still need to use the LMS. All enrollments after January 11, 2022 will be accessed through the NEW LMS. Please carefully log in to the correct LMS accordingly. Some learners will have enrollment in both platforms.                                                                                                    | MY CO                                     | URSES                                                                                     |                                                                                    |                                                   |                                            |                                                    |                                                             | M -                                                              |               |
| Not Sure Which LMS?<br>ASET has launched a new learning management system (LMS) to deliver an optimal learning experience for all<br>learners. If you enrolled in courses, webbarst, or journal quizzes before January 11, 2022, you still need to use the<br>LMS. All enrollments aft January 11, 2022 will be accessed through the KEW LMS. Please carefully log in to the<br>correct LMS accordingly. Some learners will have enrollment in both platforms.<br><b>DLD LMS</b><br>(more law tax 1, 2027)                                                                                                    |                                           |                                                                                           |                                                                                    |                                                   |                                            |                                                    |                                                             |                                                                  |               |
| Not Sure Which LMS? ASET has launched a new learning management system (LMS) to deliver an optimal learning experience for all learners. If you enrolled in courses, webinars, or journal quizzes before January 11, 2022, you still need to use the LMS. All enrough the NEV LMS. Please carefully log in to the correct LMS accordingly. Some learners will have enrollment in both platforms. <b>UNEXPERSIVE OF CONTRACT STREET UNEXPERSIVE OF CONTRACT STREET UNEXPERSIVE OF CONTRACT STREET</b> (ended being be 31, 2027)                                                                                                    |                                           |                                                                                           |                                                                                    |                                                   |                                            |                                                    |                                                             |                                                                  |               |
| ASET has launched a new learning management system (LMS) to deliver an optimal learning experience for all learners. If you enrolled in courses, vebinars, or journal quizzes before January 11, 2022, you still need to use the LMS. All enrollments after January 11, 2022 and the accessed through the KVE MLS. Please carefully log in to the correct LMS accordingly. Some learners will have enrollment in both platforms.                                                                                                    | Not Sur                                   | e Which LN                                                                                | AS?                                                                                |                                                   |                                            |                                                    |                                                             |                                                                  |               |
|                                                                                                    | learners. If                              | vou enrolled in                                                                           | courses, web                                                                       | inars, or iou                                     | rnal quizze                                | s before Janua                                     | ary 11, 2022.                                               | you still need                                                   | to use the    |
|                                                                                                    | learners. If<br>LMS. All er<br>correct LM | you enrolled in<br>nrollments after<br>S accordingly. S<br>(errolled<br>errolled          | courses, web<br>r January 11, 2<br>Some learners<br>EW LMS<br>I after Jan 1, 2022) | pinars, or jou<br>2022 will be<br>s will have en  | rnal quizzei<br>accessed t<br>nrollment in | s before Janua<br>hrough the NE<br>both platform   | ULMS. Pleas<br>W LMS. Pleas<br>Is.<br>OLL<br>(enrolled befo | o ustill neec<br>se carefully I<br>O LMS<br>re Dec 31, 2021)     | I to use the  |
| Password * Password *                                                                                                    | learners. If<br>LMS. All er<br>correct LM | you enrolled in<br>rrollments after<br>IS accordingly. S<br>(errolled<br>all *<br>sword * | courses, web<br>January 11, 2<br>Some learners<br>EW LMS                           | olinars, or jou<br>2022 will be<br>s will have en | rnal quizzei<br>accessed t<br>nrollment in | s before Janua<br>hrough the NE<br>i both platform | W LMS. Pleas<br>NS.<br>OLL<br>(enrolled befo                | y ou still need<br>se carefully I<br>O LMS<br>ree Dec 31, 2021)  | d to use the  |
| Password*                                                                                                    | learners. If<br>LMS. All er<br>correct LM | you enrolled in<br>rrollments after<br>IS accordingly. S<br>(enrolled<br>sit *            | courses, web<br>January 11, 2<br>Some learners<br>EW LMS<br>after Jan 1, 2022)     | Jinars, or jou<br>2022 will be<br>s will have er  | rnal quizzei<br>accessed t<br>arollment in | s before Janua<br>hrough the NE<br>both platform   | W LMS. Pleas<br>NS.<br>OLL<br>(enrolled before)             | y us us till need<br>se carefully l<br>D LMS<br>ee Dec 31, 2021) | d to use the  |

3. Click Access Courses.

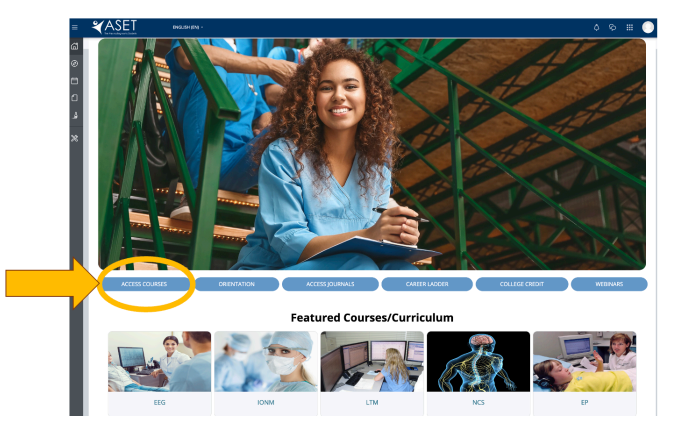

4. Click Go to course (or click on the title to access the journal quiz you wish to open).

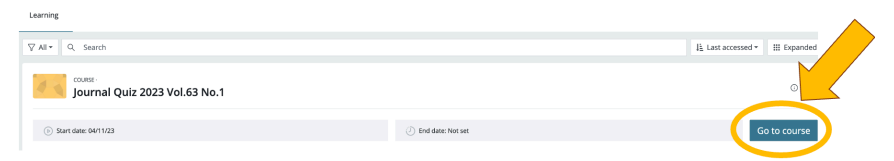

\* To access learning materials and progress through the course, you will first need to agree to the "**Copyright Notice**/Acceptance" terms. Please follow the instructions provided in the course, to complete all course/quiz requirements.

## **How to Access Journal Articles**

Printed journal issues are mailed via USPS to members each quarter. Members can also freely view journal articles online by following these steps (for non-member access, see note below),

1. Visit <u>https://www.aset.org</u>, click on Education, click on The Neurodiagnostic Journal.

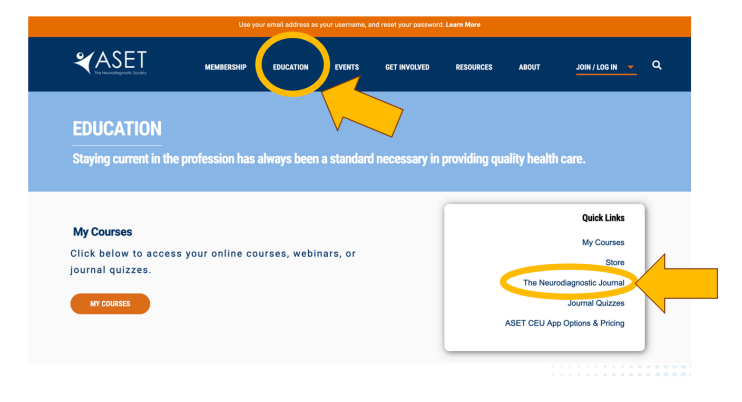

**Navigating the Online Journal:** Once redirected to the journal's website, use the "Browse all articles & issues" dropdown menu located under the "Explore" header to find the journal volume and issue of interest. Articles are viewable as an EPUB or downloadable in Adobe pdf format.

| 🛫 Taylor. Francis Online                                                                                                    |                                                                                                    |                                | Access provide<br>Neurodiagnostic | 💄 Log in               | Register     | 🌪 Cart       |                  |
|----------------------------------------------------------------------------------------------------|----------------------------------------------------------------------------------------------------|--------------------------------|-----------------------------------|------------------------|--------------|--------------|------------------|
| Home 🕨 All Journals 🕨 The Neu                                                                                                    | rodiagnostic Journal                                                                                                    |                                |                                   |                        |              |              |                  |
| The<br>Neurodiagnostic<br>Journal                                                                                                    | The Neurodiagnostic Journal                                                                                                    |                                |                                   |                        |              |              | of the<br>ociety |
| Directory and the second second secon | Publish open access in this journal                                                                                                    |                                |                                   | Society informa        | tion         |              |                  |
|                                                                                                    | Publishes best-practice research for neurodiagnostic testing and epilepy monitoring, including EEG, intraoperative neuromonitoring and<br>nerve conduction studies. |                                |                                   |                        |              | @ASETsociety | ď                |
| ASET ASET                                                                                                    | Enter keywords, authors, DOI, ORCID etc                                                                                                    |                                | This Journal<br>Advanced search   | ✓ Q<br>Citation search |              |              |                  |
| Submit an article ~                                                                                                    | About this journal ~                                                                                                    | Browse all articles & issues ~ | ۶<br>۶                            | lerts & RSS feed ~     | Buy a subscr | iption       |                  |
|                                                                                                    |                                                                                                    |                                |                                   |                        |              |              |                  |

**Non-member Journal Access:** Non-members can browse artic le titles and will have limited access to some article abstracts but accessing full-length articles or journal issues <u>requires purchase</u> through the publisher, Taylor & Francis.

**ASET-CEU credits:** CEU credits are earned by completing and passing the quizzes. Individual course requirements and pass rates are indicated in each course. Only quizzes from the most recent 3 years (based on a rolling calendar) are eligible to complete and earn CEU credit.

**CEU Transcripts:** You'll need to log out then log back in to trigger the course completion and update your transcript with newly earned CEUs. Members can access transcripts from their profile page by clicking on the "Transcript Link" tab and following the prompts to download the file (PDF format). Non-Members can obtain a copy of their transcript by visiting the ASET Online store here or paste this link in the browser of choice https://portal.aset.org/aset-store?cat=transcript.

**Enrollment duration** lasts for 1 year from date of purchase. \*Important-Courses, webinars and journal quizzes can only be taken one time for CEU credit. Repeating the same course, webinar or journal quiz will not result in additional credits.

**Questions?** Please contact Maureen Carroll, BS, R. EEG/EP T., RPSGT, CNIM, FASET Online Learning and Development Manager email: <u>Maureen@ASET.org</u> phone: 816-945-9219.